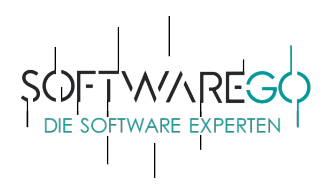

# Installationsanleitung

#### 1. Schritt – Login:

Melden Sie sich bitte bei Ihrem Bitdefender-Central-Konto, unter dem Link www.central.bitdefender.com, an bzw. erstellen Sie ein neues Benutzerkonto.

(Die folgenden Bilder dienen als Beispiel. Insofern zeigen diese nicht unbedingt das von Ihnen erworbene Produkt, welches jedoch zu keiner Änderung des Verfahrensablaufes führt.)

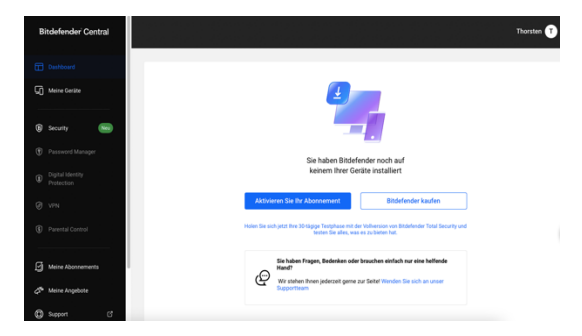

#### 2. Schritt – Navigation zur Aktivierung:

Klicken Sie mittig auf den Button Aktivieren Sie Ihr Abonnement bzw. bei dem sich öffnenden Fenster auf Erste Schritte.

#### 3. Schritt – Eingabe Aktivierungscode:

Klicken Sie auf **Code eingeben** und geben Sie Ihren Lizenzschlüssel in das entsprechende Feld ein. Aktivieren Sie Ihr Abonnement danach mit einem Klick auf den Button **Aktivieren**.

Lassen Sie sich ferner bitte nicht von dem Begriff "Abonnement" stören. Nach dem Ablauf der Laufzeit, endet der Dienst automatisch. Nur durch Ihren aktiven Erwerb und die Eingabe eines weiteren Lizenzschlüssels, können Sie das Abonnement fortführen. Es entstehen Ihnen keine versteckten Folgekosten.

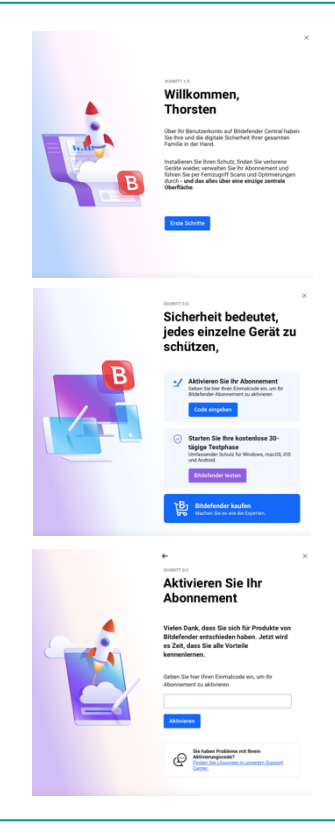

### 4. Schritt – Aktivierung: Klicken Sie dann auf aktivieren.

| Bitdefender <sup>®</sup> CENTRAL                     |                                              | ×           | John 👥 🗘          |
|------------------------------------------------------|----------------------------------------------|-------------|-------------------|
| <ul><li>✓ Aktivität</li><li>☐ Meine Geräte</li></ul> | MEINE ABONNEMENTS                            |             | AKTIVIERUNGS-CODE |
| Elternberater                                        | Bildefender<br>Total Security Multi-Device ① | GERĂTE: 4/5 |                   |
| Melne Abonnements                                    |                                              |             |                   |

AnschriftKontak:BankverbindungSteuerangbenRegistergerichtsoftw@reGO UGWeb:softwarego.deFidor Bank | MünchenFinanzamt | LüneburgAmtsgericht | LüneburgSchwarzer Weg 36Mail:info@softwarego.deBIC:FDDDEMMXXXSt.Nr.:3/211/06452HR-Nr.: HRB 20814221357 BardowickPhone:04131-92756175IBAN: DE27 7002 2200 0020 447745USt-Id.:DE23830649UG (haftungsbeschränkt)

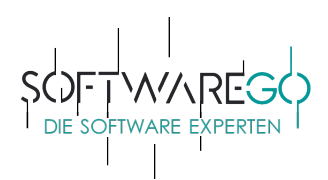

## 5. Schritt – Fertigstellung:

Ihr Abonnement wurde aktiviert. Ihr Rechner ist nun geschützt. softw@reGO

| Bitdefender CENTRAL                                                       |                                                           |                                                                                                    | ि Bitdefender Test 👩 🗘 |
|---------------------------------------------------------------------------|-----------------------------------------------------------|----------------------------------------------------------------------------------------------------|------------------------|
| My Devices                                                                | MY SUBSCRIPTIONS                                          |                                                                                                    | ACTIVATION CODE        |
| Parental Advisor                                                          | Renew or add a subscription. See the products you have ac | cess to and the number of protected devices by each of them.                                                                                                    | ×                      |
| C Tech Assist                                                             |                                                           |                                                                                                    |                        |
| My Subscriptions                                                          | Total Security Multi-Device                               | Subscription: Active                                                                                                    | DEVICES: 0/5           |
| Ø My Offers                                                               |                                                           | Excellent! ×                                                                                                    |                        |
| Support                                                                   |                                                           | Vou activated Biotedender Tall Security Multi-Dervice subscription Vou activated Biotedender Tall Security Multi-Dervice subscription Volume protected under this subscription Volume Dervices Volume Protected Volume Protected Vo |                        |
| en el servica el 19(1)<br>1977 Martener<br>1972 Martener<br>1973 Martener |                                                           |                                                                                                    |                        |

Wenn Sie über dieses Konto weitere Bitdefender-Produkte installieren, brauchen Sie diesen Aktivierungscode **NICHT** erneut eingeben.

Vielen Dank für die Nutzung von Bitdefender.

Sollten Fragen oder Probleme bei der Installation und/oder Aktivierung auftreten, wenden Sie sich bitte an den kostenlosen Support von Bitdefender unter:

Webadresse: https://www.bitdefender.de/consumer/support/ Telefonhotline: (+49) 02 30 49 11 71 93, (+49) 2 31 98 92 80 17 oder (+49) 23 18 86 80 43 Geschäftszeiten von Montag bis Freitag von 09.00-19.00 Uhr

Haben Sie Verbesserungsvorschläge oder sollte etwas nicht zu Ihrer Zufriedenheit gewesen sein, sprechen oder schreiben Sie uns gerne unter den unten aufgeführten Kontaktmöglichkeiten an.

Falls Ihnen diese Bestellung gefallen hat, würden wir uns über eine positive Bewertung sehr freuen!

Mit freundlichen Grüßen

Wilhelm Mendel -Geschäftsführer -

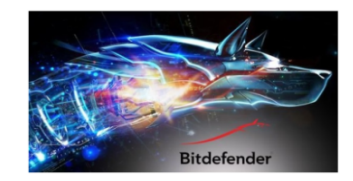

Anschrift Kontakt softw@reGO UG Web: softwarego.de Schwarzer Weg 36 Mail: info@softwarego.de BIC: FDDODEMMXXX 21357 Bardowick Phone: 04131 – 92756175 IBAN: DE27700222000020447745 USt-Id.: DE23830649

Bankverbindung Fidor Bank München

Steuerangaben Finanzamt|Lüneburg St.Nr.: 33/211/06452 HR-Nr.: HRB 208142

Registergericht

Amtsgericht|Lüneburg UG (haftungsbeschränkt)